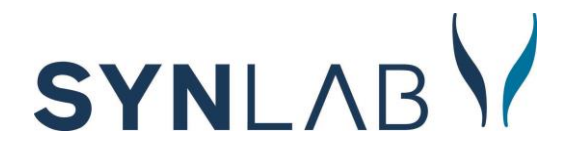

Ammattilaisen käyttöohje

# SYNLAB

## Sisällys

## Sisällys

| 1. Käytön aloittaminen                         | 3  |
|------------------------------------------------|----|
| 1.1 Rekisteröityminen                          | 3  |
| 1.2 Kirjautuminen toimikortilla                | 6  |
| 1.3 Käyttäjän työpöytä                         | 8  |
| 2. Asiakkaan tiedot                            | 10 |
| 2.1 Asiakkaan hakeminen työpöydälle            | 10 |
| 2.2 Uuden asiakkaan lisääminen                 |    |
| 2.3 Asiakkaan työpöytä                         | 13 |
| 3. Lähetteen kirjaaminen SYNLAB toimipisteille | 14 |
| 3.1 Kuvantamislähete                           | 16 |
| 3.2 Laboratoriolähete                          |    |
| 4. Ajan varaaminen asiakkaalle                 | 20 |
| 4.1 Vapaan ajan haku                           |    |
| 4.2 Ajan varaaminen                            | 21 |
| 4.3 Ajan peruminen ja siirtäminen              | 23 |
| 5. Valmistuneiden tuloksien katsominen         | 24 |
| 5.1 Kuvantamisen tuloksien katsominen          | 24 |
| 5.2. Laboratoriotulosten katsominen            | 24 |

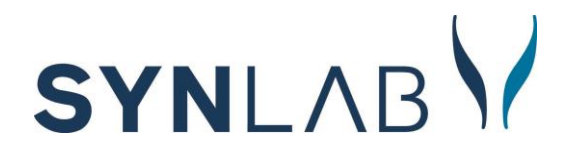

## 1. Käytön aloittaminen

## 1.1 Rekisteröityminen

Ammattilaisten tulee rekisteröityä uuden potilastietojärjestelmän käyttäjäksi osoitteessa <u>https://synlab.fi/rekisteroitymisohjeet/</u>. SYNLAB hyväksyy rekisteröitymisen 3-5 arkipäivän sisällä, minkä jälkeen kirjautuminen tapahtuu vahvan tunnistautumisen kautta varmennekortilla.

Ammattilaisille voidaan asettaa yksi taustayritys. Samaan taustayritykseen rekisteröityvät ammattilaiset näkevät kyseisen yrityksen alle tehdyt asiakkaiden lähetteet ja tulokset.

Jos rekisteröitymisestä herää kysymyksiä, ne voi lähettää osoitteeseen tuki@synlab.fi

#### Huomioitavaa kuvien katseluun liittyen:

Mikäli käytät potilastietojärjestelmää kuvantamistutkimusten kuvien katseluun, ilmoitathan tästä meille PACS-tunnusten saamiseksi. Pacs oikeudet saa tilattua SYNLABilta osoitteesta tuki@synlab.fi

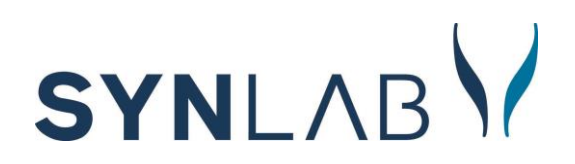

Lääkärin rekisteröitymiskaavake:

| SYNLAB                                                                                             | Sähköpostiosoite*                                  |
|----------------------------------------------------------------------------------------------------|----------------------------------------------------|
|                                                                                                    | Lisää sähköpostiosoite                             |
| Rekisteröityjän tiedot                                                                             | Työosoite*                                         |
| äydennäthän lomakkeen tiedot tarkistusta varten. Tarkistusprosessissa voi<br>testä 1-2 arkipäivää. | Käytä organisaatiosi osoitetta, mikäli mahdollista |
| /ksilöintitunnus (SV-numero)*                                                                      | Postinumero*                                       |
| Lisää yksilöintinumero                                                                             | Lisää postinumero                                  |
| Olen erikoislääkäri                                                                                | Kaupunki*                                          |
| itunimi*                                                                                           | Lisää kaupunki                                     |
| Vãinö                                                                                              |                                                    |
| Sukunimi*                                                                                          | Rekisteröintinumero*                               |
| Tunnistus                                                                                          | Varmennekortin numero.                             |
| lenkilötunnus*                                                                                     | Henkilöstökorttiin liitetty organisaatio*          |
| 070770-905D                                                                                        | Lisää tieto yrityksestä                            |
| /ritystiedot*                                                                                      | Varmennekortin voimassaoloaika*                    |
| SYNLABin asiakasyrityksen nimi                                                                     | pp/kk/vvvv                                         |
| Aatkapuhelin*                                                                                      | Hyväksyn ja                                        |
| + +358 -                                                                                           |                                                    |

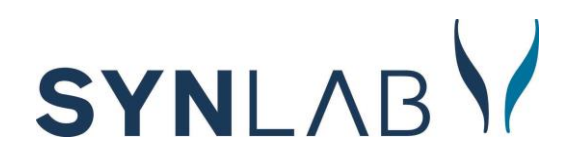

Hoitajan rekisteröitymiskaavake:

| SYNLABY                                                                                           | Sähköpostiosoite*                                  |
|---------------------------------------------------------------------------------------------------|----------------------------------------------------|
|                                                                                                   | Lisää sähköpostiosoite                             |
| Rekisteröityjän tiedot                                                                            | Työosoite*                                         |
| äydennäthän lomakkeen tiedot tarkistusta varten. Tarkistusprosessissa voi<br>estä 1-2 arkipäivää. | Käytä organisaatiosi osoitetta, mikäli mahdollista |
| Minulla ei ole rekisteröintinumeroa (Terhikki)                                                    | Postinumero*                                       |
| ksilöintitunnus (SV-numero)*                                                                      | Lisää postinumero                                  |
| Lisää yksilöintinumero                                                                            | Kaupunki*                                          |
| tunimi*                                                                                           | Lisää kaupunki                                     |
| Văinō                                                                                             | Rekisteröintinumero*                               |
| ukunimi*                                                                                          | Varmennekortin numero                              |
| Tunnistus                                                                                         |                                                    |
| enkilötunnus*                                                                                     | Lisää tieto yrityksestä                            |
| 070770-905D                                                                                       |                                                    |
| ritystiedot*                                                                                      | Varmennekortin voimassaoloaika*                    |
| SYNLABin aslakasyrityksen nimi                                                                    | pp                                                 |
| latkapuhelin*                                                                                     | Hyväksyn ja                                        |
| + +358 ·                                                                                          |                                                    |

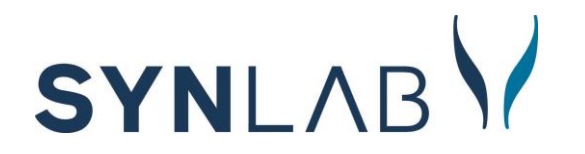

## 1.2 Kirjautuminen toimikortilla

Potilastietojärjestelmään kirjaudutaan toimikortilla Kirjaudu sisään -osiosta.

1. Laita toimikortti koneeseen

2. Valitse toimikortin syöttämisen jälkeen vielä tarvittaessa "Tuotanto" (Huom. älä klikkaa Tuotantoa ennen kuin olet syöttänyt kortin)

3. Tämän jälkeen avautuu uusi ikkuna, johon kortin PIN-koodi syötetään. Huomioithan, että selaimessa tulee ponnahdusikkunoiden olla sallittuna, jotta PIN-koodin syöttöikkuna tulee näkyviin.

4. Klikkaa "Sisään".

#### Potilastietojärjestelmää käytetään vain yhdessä selaimessa samanaikaisesti.

| Kirjaudu sisä                  | än            | ACUTE |
|--------------------------------|---------------|-------|
| Käyttäjätunnus (<br>Salasana ( | Sisään        |       |
| O Luetaan toimikorttia         |               |       |
|                                | ERA SmartCard | ×     |
| s<br>[                         | OK Peru       | uta   |

Oikeus potilaan tietojen käsittelyyn SYNLABin järjestelmässä perustuu asiakastietolain (703/2023) mukaisesti terveydenhuollon ammattihenkilön tai muun asiakastietoja käsittelevän henkilön työtehtävään. Käsittelyn edellytyksenä on potilaan hoidon suunnitteluun, järjestämiseen tai toteuttamiseen osallistuminen. SYNLAB kerää järjestelmästä asiakastietolain mukaista käyttö- ja luovutuslokia.

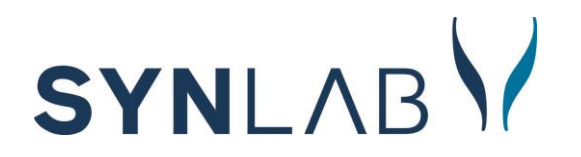

Acuteen kirjautuminen edellyttää Atostekin eRASmartCard-kortinlukijaohjelmiston käyttöä. Oliko sinulla tämä ohjelmisto työasemallasi jo ladattuna? Mikäli asennusta ei vielä ole tehty, löydät alta tietoa eRAn käyttöönottamisesta.

#### eRASmartCard-kortinlukijaohjelmiston käyttöönotto

Mikäli kirjaudut vain itse työasemaltasi SYNLABin Acuteen ja sinun on mahdollista ladata eRA itse työasemallesi, ohjelmiston voi asentaa ilmaiseksi osoitteesta: https://downloads.ehoito.fi/. Mikäli useamman työntekijän on tarkoitus käyttää samoilta työasemilta SYNLABin Acutea, laitathan tästä tiedon tuki@synlab.fi tai pyydäthän organisaationne yhteyshenkilöä olemaan tukeemme yhteydessä. Eikö sinun ole mahdollista ladata eRA käyttämällesi työasemalle? Digi- ja väestötietovirasto on valinnut eRASmartCardin uudeksi kortinlukijaohjelmistokseen. eRA tulee kaikkien terveyspalvelutoimijoiden käyttöön vuoden 2024 loppuun mennessä.

Organisaatioasiakkaat: Jos organisaatiossasi ei ole vielä eRAa käytössä, olethan yhteydessä korvaavan toimintamallin sopimisesta lähete- ja vastausliikenteeseen: myynti@synlab.fi. Itsenäiset ammatinharjoittajat: Jos organisaatiossasi ei ole vielä eRAa käytössä, tutkimuksiin voi hyvin tulla ja lähettää potilaita perinteisellä paperilähetteellä. Tutkimustulokset siirrämme SYNLABin omien rekisteröityjen eli itsemaksavien potilaiden osalta Kantaan, josta ne ovat potilaan luovutusluvalla katsottavissa. Tulokset ovat myös potilaan itsensä käytettävissä SYNLABin verkkoasioinnin kautta.

Mikäli kirjautuminen ei ohjeistuksista ja työasemalle asennetusta eRAsta huolimatta onnistu, olethan meihin uudelleen yhteydessä tuki@synlab.fi. Ohjeistusta Acuteen kirjautumiseen ja käyttöön sekä vastauksia järjestelmästä useimmin kysyttyihin kysymyksiin löydät nopeasti myös täältä: https://www.synlab.fi/rekisteroitymisohjeet/.

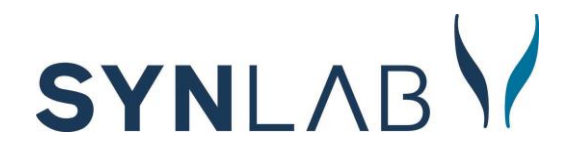

## 1.3 Käyttäjän työpöytä

Kun kirjaudut ohjelmaan ensimmäistä kertaa, valitse työpöydän oikean ylälaidan Ratas-kuvakkeesta kuvakevalinnat työpöydälle.

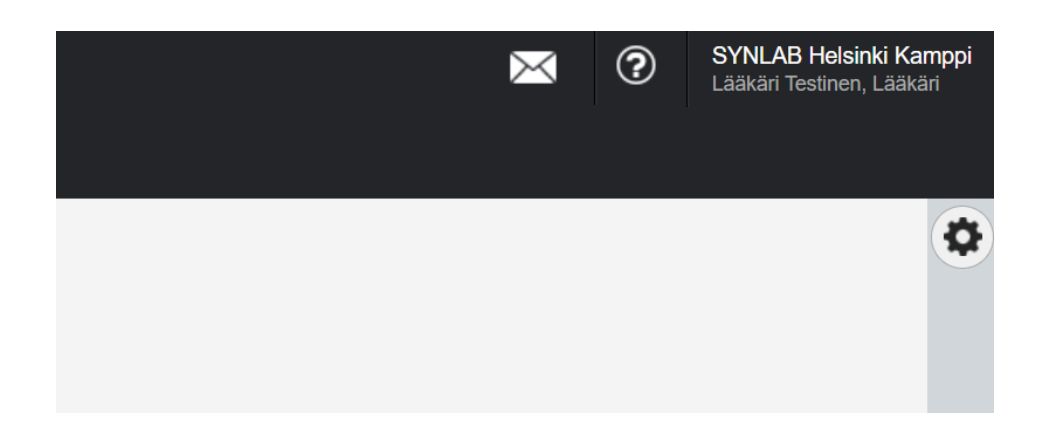

Kuvakkeet tulevat työpöydälle valitsemassasi järjestyksessä. Kuvakkeet täytyy valita vain kerran.

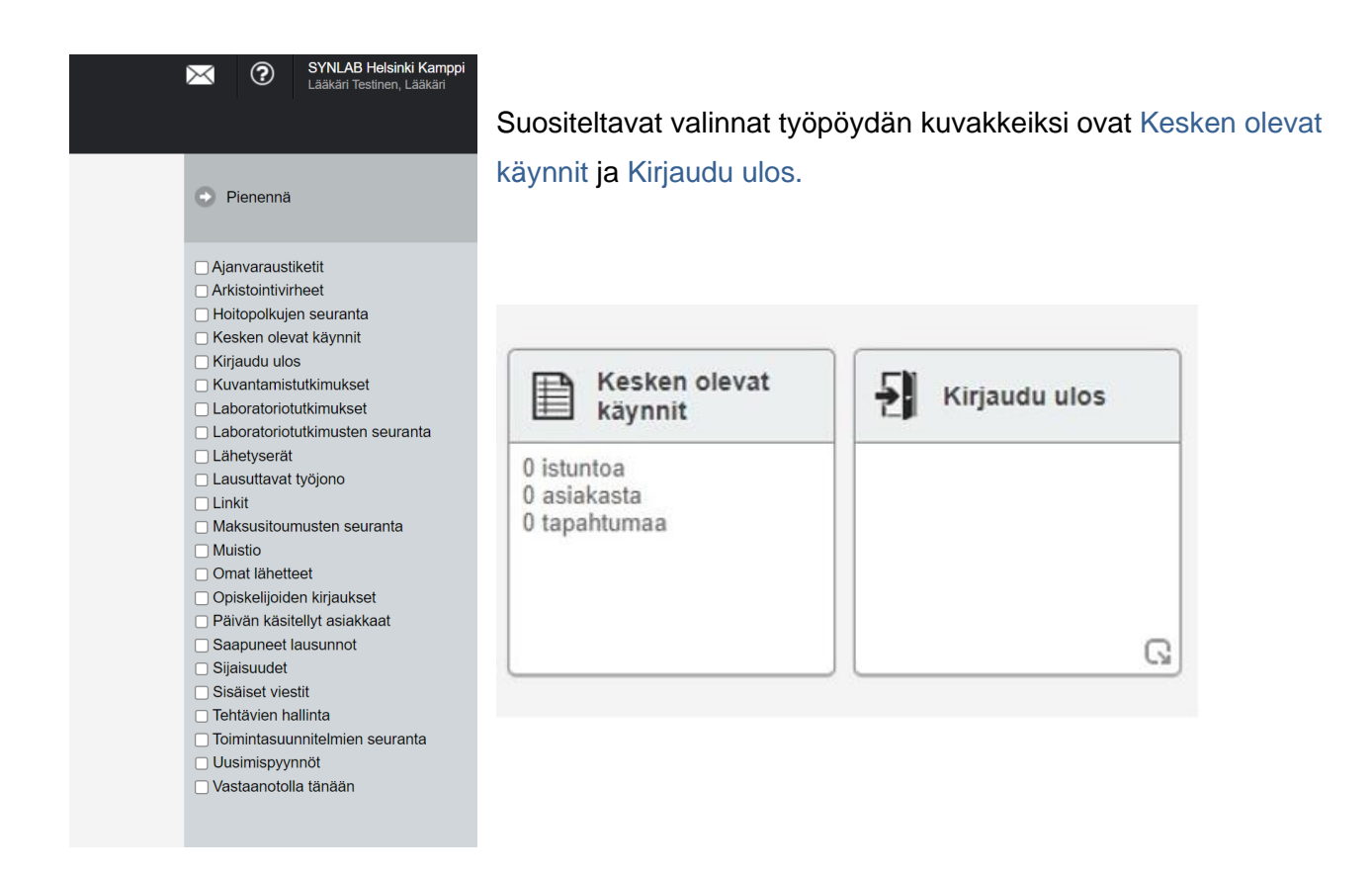

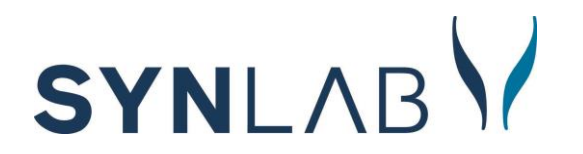

#### 1.3.1 Potilastietojärjestelmän valikko ja suurennuslasi

Potilastietojärjestelmässä liikutaan vasemman valikon kautta tai järjestelmän sisäisten painikkeiden kautta. Järjestelmässä ei tule liikkua selaimen Takaisin-painikkeella tai sulkea selainta ruksista kirjautumatta ensin ulos Lopetus-painikkeella.

Suurennuslasin kautta saadaan auki Fokus. Tämän kautta voidaan hakea asiakkaan tiedot.

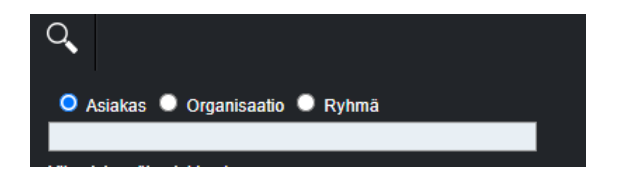

Vapaan ajan haku -toiminnon kautta pääsee varaamaan ja perumaan aikoja.

Kertomus -toiminnon kautta pääsee luomaan istunnon ja tarkastelemaan jo tehtyjä kirjauksia.

Kirjaudu ulos -painikkeella kirjaudutaan ulos järjestelmästä.

## ACUTE

Vapaan ajan haku Kertomus Kirjaudu ulos

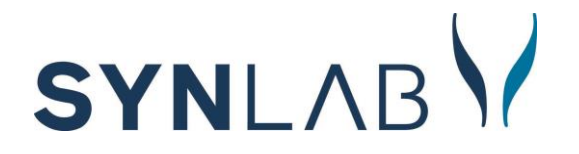

## 2. Asiakkaan tiedot

## 2.1 Asiakkaan hakeminen työpöydälle

Suurennuslasin kautta saadaan auki hakukenttä. Asiakas haetaan kirjoittamalla pikahaun kenttään asiakkaan henkilötunnus. Kun asiakas on valittuna, hänen nimensä ja henkilötunnuksensa näkyvät työpöydällä vasemmalla ylhäällä.

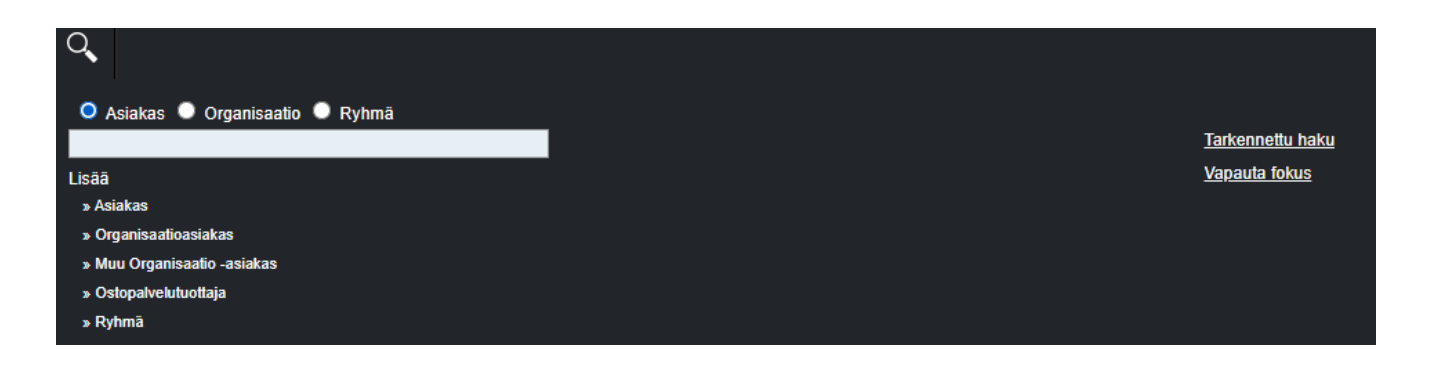

Vapauta fokus -kohdasta voi vapauttaa asiakkaan valinnan, jonka jälkeen voi valita uuden asiakkaan.

Huom. Vapauta edellinen asiakas aina ennen seuraavaa asiakasta. Näin toimit järjestelmässä varmasti oikean asiakkaan tiedoilla.

Lisää Asiakas -kohdasta voi lisätä uuden asiakkaan, jos asiakasta ei löydy hakutoiminnolla.

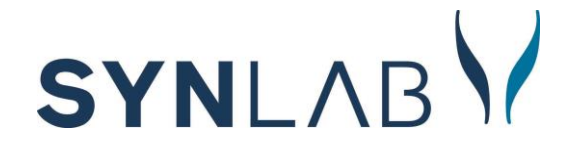

## 2.2 Uuden asiakkaan lisääminen

| Perustiedot                         |                                        |
|-------------------------------------|----------------------------------------|
| Perustiedot                         |                                        |
| Asiakastyyppi *                     | Henkilöasiakas Kontaktihenkilö         |
| YKSILÖINTITIEDOT                    |                                        |
| Henkilötunnus *                     |                                        |
| Asiakkaan syntymäpäivä <sup>*</sup> | Muodosta hetu                          |
| Sukunimi *                          |                                        |
| Etunimi *                           |                                        |
| Puhuttelunimi                       |                                        |
| Sukupuoli *                         | Tuntematon Mies Nainen Määrittelemättä |
| Kotiyksikkö <sup>*</sup>            | SYNLAB Oulu                            |
| YHTEYSTIEDOT                        |                                        |
| Puhelinnumero, koti                 |                                        |
| GSM-numero                          |                                        |
| Puhelinnumero, työ                  |                                        |
| Fax-numero                          |                                        |
| Sähköpostiosoite                    |                                        |

Tähdellä merkityt kentät ovat pakollista täyttää.

Syötä henkilötunnus, sukunimi ja etunimi.

Asiakkaan syntymäpäivä ja sukupuoli muodostuvat automaattisesti.

Valitse kotiyksiköksi yksikkö, jossa asiakas tavallisesti asioi.

Lisää asiakkaan puhelinnumero GSMnumero-sarakkeeseen. Puhelinnumero on hyvä lisätä, jotta asiakkaaseen saadaan tarvittaessa yhteys.

Kun kaikki tarvittavat kohdat on täytetty, aktivoituu oikeassa yläkulmassa Tallenna-kuvake. Kun valitset Tallenna, asiakas tallentuu uutena asiakkaana järjestelmään.

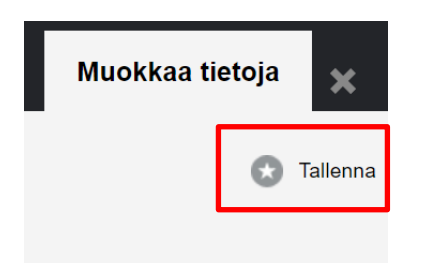

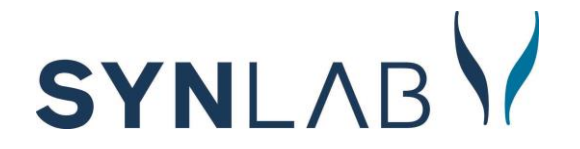

Jotta asiakkaan kertomuksiin pääse, tulee Tietosuoja olla asiakkaan tiedoissa hyväksyttynä. Tämän pääsee tekemään ottamalla asiakkaan fokukseen ja avaamalla Asiakkaan tiedot. Tietosuoja välilehdeltä asetetaan *Tietosuojainformointi annettu* Kyllä.

Uuden asiakkaan lisääjällä tulee olla asiakkaan tai organisaation ja SYNLABin väliseen palvelusopimukseen perustuva lupa tietojen lisäämiseen SYNLABin järjestelmään.

| Perustiedot | Tietosuoja       | Muut tiedot | Työsuhteet/maksajatiedot | Luovutustenhallinta |
|-------------|------------------|-------------|--------------------------|---------------------|
|             |                  |             |                          |                     |
| Tietosuo    | ja               |             |                          |                     |
| Tietosuoi   | iainformointi an | Nettu Kvilä | Fi                       |                     |

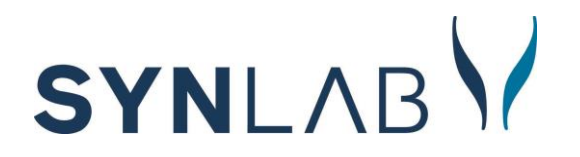

## 2.3 Asiakkaan työpöytä

Kun asiakasta käsitellään ensimmäistä kertaa, täytyy valita asiakkaan työpöydän kuvakkeet, eli mitä tietoja asiakkaasta halutaan nähdä. Valinnan pääsee tekemään klikkaamalla vasemmalta ylhäältä fokuksessa olevan asiakkaan nimeä, jolloin avautuu alla oleva valikko. Valikosta poimitaan ne kuvakkeet, joita asiakkaista halutaan tarkastella. Tämä valinta tehdään siis vain kerran.

Valintoja voidaan lisätä ja poistaa jälkikäteen oikealla olevan Ratas-painikkeen kautta.

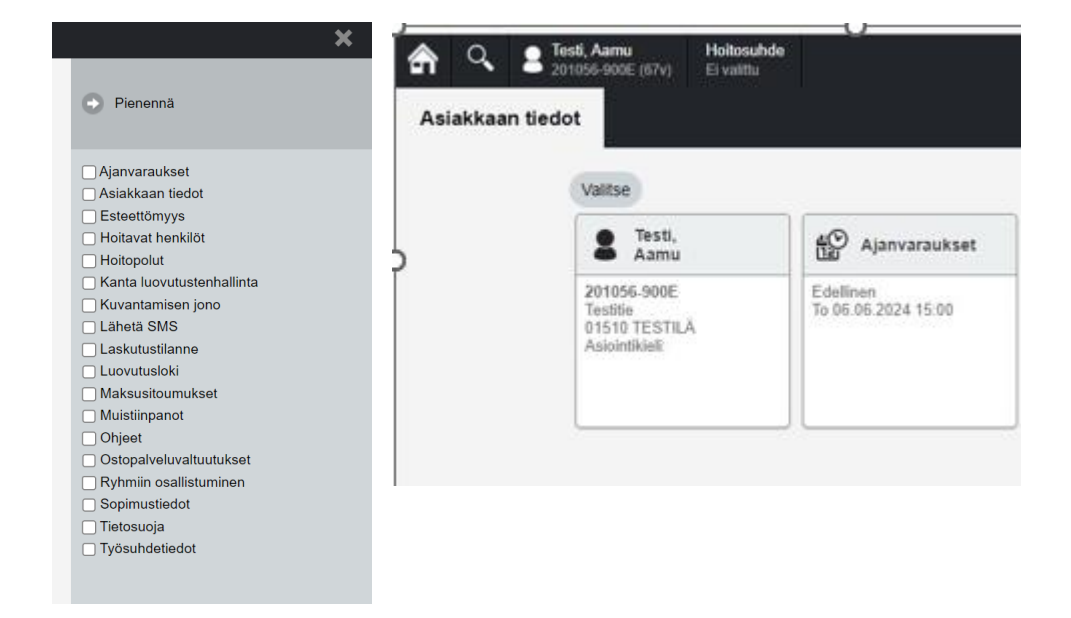

Asiakkaan työpöydälle on suositeltavaa valita Asiakkaan tiedot sekä Ajanvaraukset.

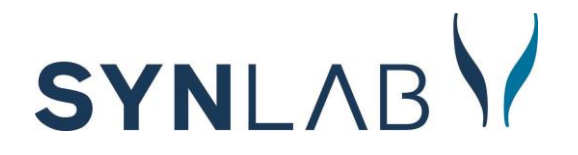

## 3. Lähetteen kirjaaminen SYNLAB toimipisteille

Kun asiakas on valittu suurennuslasin hakukentän avulla, voidaan hänelle tehdä lähete Kertomustoiminnon kautta. Hoitotilanteen syyksi valitaan Asiakastyö tai hoitotilanne, minkä jälkeen painetaan oikeasta ylälaidasta OK-painiketta.

#### Hoitosuhteen varmistus

Hoitosuhdetta tähän asiakkaaseen ei pystytä teknisesti varmistamaan. Valitse alla olevista vaihtoehdoista erityinen syy potilastietojen katseluun.

Valitse hoitotilanteen syy (vaatii palvelutapahtuman)

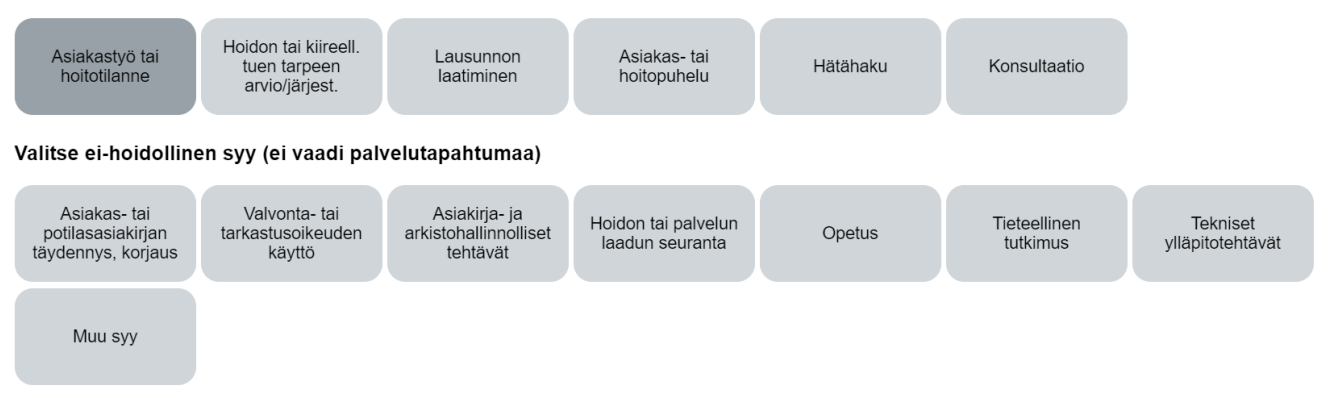

Uusi tapahtuma päästään tämän jälkeen luomaan painamalla oikeasta ylälaidasta + Uusi istunto.

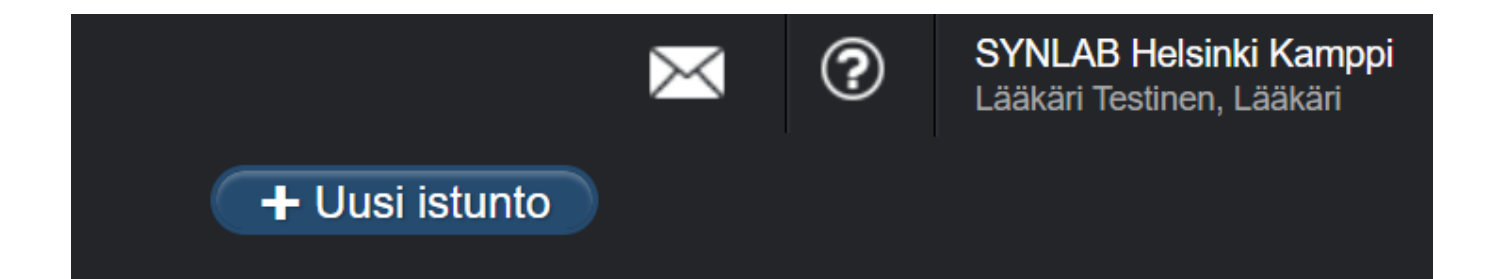

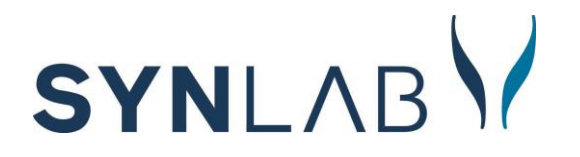

Uudelle istunnolle valitaan hoidon syyksi lähete. Oikealta valikosta valitaan joko Kuvantamislähete tai Laboratoriolähete.

| VALMIS                                                                   |
|--------------------------------------------------------------------------|
| Mitätöi istunto                                                          |
| Tallenna<br>Tallennettu automaattisesti: 19.05.2024 11:03:05<br>Keskeytä |
| 📇 Tulosta epikriisi (FI) 🔹                                               |
| 📇 Tulosta SV120 (FI) 🔹                                                   |
| Tulostusvalinnat                                                         |
| Maksaja                                                                  |
| Testi Tuira                                                              |
| Hinnasto                                                                 |
| Oletushinnasto                                                           |
| Lisää prosessivaiheeseen                                                 |
| Hoidon toteutus                                                          |
| Q Lisää tapahtuma                                                        |
| ← Sivu 1/1 →                                                             |
| Kuvantamislähete                                                         |
| Laboratoriolähete                                                        |
| Sairaalalähete                                                           |
|                                                                          |

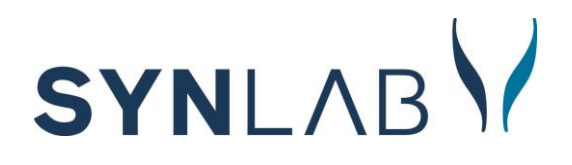

| VALMIS                                                                     |
|----------------------------------------------------------------------------|
| Mitätöi istunto                                                            |
| Tallenna     Tallennettu automaattisesti: 19.05.2024 11:03:05     Keskeytä |
| Tulosta epikriisi (FI)                                                     |
| Tulosta SV120 (FI)                                                         |
| Tulostusvalinnat                                                           |
| Maksaja                                                                    |
| Testi Tuira                                                                |
| Hinnasto                                                                   |
| Oletushinnasto                                                             |
| Lisää prosessivaiheeseen                                                   |
| Hoidon toteutus                                                            |
| Q Lisää tapahtuma                                                          |
| ← Sivu 1/1 →                                                               |
| Kuvantamislähete                                                           |
| Laboratoriolähete                                                          |
| 🛨 Sairaalalähete                                                           |
|                                                                            |

## 3.1 Kuvantamislähete

Valitse lähetteen tyypiksi Saapuva, jos lähete on arkistoitu toiseen potilastietojärjestelmään. Valitse lähete tyypiksi Lähtevä, jos lähete ei arkistoidu toiseen potilastietojärjestelemään. Lähetteen antaja-, osoite ja maksajatiedot: Lähetteen tekijän tiedot löytyvät tästä tai lähettävän lääkärin tiedot lisätään manuaalisesti. Lähettävä taho lisätään Kumppaniorganisaatio-hakukenttään. Täältä voidaan valita myös tutkimuksen maksajatiedot. Vaihda organisaatiomaksajaksi, jos lähete toimii maksusitoumuksena.

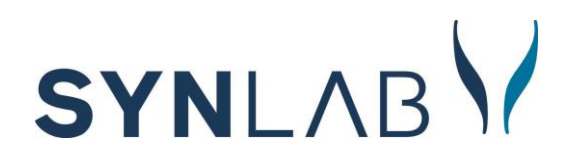

#### Lähetteen antaja-, osoite- ja maksajatiedot

| Lähettävä organisaatio |                                                 |   | Lähettävä henkilö        | Hae kontaktihenkil                      | ö 🔻 |
|------------------------|-------------------------------------------------|---|--------------------------|-----------------------------------------|-----|
| Lähetteen antaja       | Valitse lähetteen antaja                        |   | Lähettävä henkilö *      |                                         |     |
|                        | Kumppaniorganisaatiohaku Haku sote-rekisteristä |   | Yksilöintitunnus *       |                                         |     |
|                        | Hae ammatinharjoittajaa                         |   | Maksaja- ja laskutustied | dot                                     | 8   |
| Haku                   | Haku                                            |   | Maksaja- ja              | Maksusitoumus Organisaatio Asiakas itse |     |
| Nimi                   | LÄHETTÄVÄN ORGANISAATION NIMI Q<br>Ei tuloksia  | Ъ | laskutústiédot           | mansushoumus organisaaluo Asianus itse  |     |
| Osoite                 |                                                 |   |                          |                                         |     |

Toimenpiteet: Valitaan kuvantamismodaliteetti, johon lähetettä ollaan tekemässä. Modaliteetin mukaan avautuvat tutkimuskohteet, joista valitaan haluttu tutkimus. Jos valitaan vahingossa väärä tutkimus, sen voi poistaa punaisesta ruksista.

Kuvantamispuoli: Puoli on pakko valita lähetteelle.

Kuvantamispaikka: SYNLAB Kuvantaminen

Läheteteksti: Kuvantamisen läheteteksti kirjataan tähän kenttään. Kirjaa lähetetekstiin, jos lähete toimii maksusitoumuksena.

| Lähetteen perust        | tiedot                                                                                                    |                           |                                                   | 0  |
|-------------------------|----------------------------------------------------------------------------------------------------|---------------------------|---------------------------------------------------|----|
| Libertions typpi        | Scapura Latterra                                                                                                    | Lähetteen pvm             |                                                   |    |
| Lähetteen antaj         | ja-, osoite- ja maksajatiedot 🧐                                                                                                    |                           |                                                   | 0  |
|                         | 7                                                                                                    |                           |                                                   |    |
| loimenpiteet.           |                                                                                                    |                           |                                                   | 0  |
| Pyyntopohja             | Magneetti Rönken Ultrasken Rimatuburnukset                                                                                                    |                           |                                                   |    |
| Kiredises               | Alexandra Bruch                                                                                                    |                           |                                                   |    |
|                         | (Applied and Applied and Appli |                           |                                                   |    |
|                         |                                                                                                    | (Haka hinnastoota         | 0                                                 |    |
| Pita                    |                                                                                                    | Alarzaja                  | Lantio                                            |    |
| AA1BG Patin MT          |                                                                                                    | NE19G Lonkan MT           | NE1CG Lonkan large MT                             |    |
| AA1CG Pään lasja        | IMT                                                                                                    | NG1BG Polven'saaren MT    |                                                   |    |
| Solkaranka              |                                                                                                    | NETBG Nilken MT           |                                                   |    |
| NA1BG Kaularanga        | an MT                                                                                                    | NHSCG Jakoterän lage MT   |                                                   |    |
| NA2BG Rinlaranga        | an MT                                                                                                    | Ylarna,a                  |                                                   |    |
| NA3BG Lannerange        | an MT                                                                                                    | NB1CG Olkap88n laeja MT   |                                                   |    |
| NASBG Ristriveter       | en MT                                                                                                    | NC1CG Kyynärpään laaja MT |                                                   |    |
|                         |                                                                                                    | ND1CG Ranteen laaja MT    |                                                   |    |
| Lähetteelle volitut tut | förnakset                                                                                                    |                           |                                                   |    |
| Koodi                   | Lisatiedot Tutximus                                                                                                    |                           | Kuvantamtspuoli * Kirsetisyys                     |    |
| NG1BG                   | Polven jaha säären mog                                                                                                    | ineettäytkimus            | (Eveld) Aprovanus Tution, akutoanen ikraoelekat / |    |
| Kuventomispeikka*       | SYNLAB kavanteminer                                                                                                    |                           |                                                   |    |
|                         | T destations labore                                                                                                    |                           |                                                   |    |
|                         | THE FRANCE ATTEND                                                                                                    |                           |                                                   |    |
| Läheteteksti *          | ]                                                                                                    |                           |                                                   | 00 |
|                         | Lausantopyynti 🛛 Väikä riski- ja nitergiatiedot                                                                                                    |                           |                                                   |    |
| Liittoot                |                                                                                                    |                           |                                                   | 0  |
|                         |                                                                                                    |                           |                                                   |    |
| Informoitava            |                                                                                                    |                           |                                                   | 0  |

Huom. Jos lähetteen teko halutaan keskeyttää, sen voi tehdä painamalla harmaata ruksia oikealta ylhäältä Kuvantamislähete-tekstin perästä. Valmista lähetettä ei voida enää poistaa.

Kun lähetteeseen on kirjattu halutut tiedot, painetaan oikealta Valmista ja sulje -painiketta. Tämän jälkeen voidaan viedä istunto loppuun valitsemalla oikealta ylhäältä Valmis ja tämä jälkeen vielä Hyväksy.

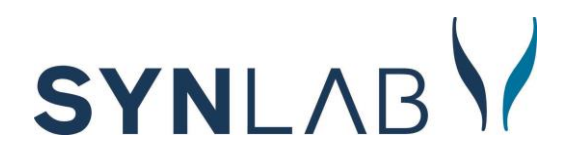

#### 3.2 Laboratoriolähete

Valitse lähetteen tyypiksi Saapuva, jos lähete on arkistoitu toiseen potilastietojärjestelmään. Valitse lähete tyypiksi Lähtevä, jos lähete ei arkistoidu toiseen potilastietojärjestelemään. Lähetteen antaja-, osoite ja maksajatiedot: Lähetteen tekijän tiedot löytyvät tästä tai lähettävän lääkärin tiedot lisätään manuaalisesti. Lähettävä taho lisätään Kumppaniorganisaatio-hakukenttään. Täältä voidaan valita myös tutkimuksen maksajatiedot. Vaihda organisaatiomaksajaksi, jos lähete toimii maksusitoumuksena.

| Lähetteen antaja-    | , osoite- ja maksajatiedot                      |   |                         |               |              |              |              |
|----------------------|-------------------------------------------------|---|-------------------------|---------------|--------------|--------------|--------------|
| Lähettävä organisaat | tio                                             |   | Lähettävä henkilö       |               |              | Hae kontal   | ktihenkilö 🔻 |
| Lähetteen antaja     | Valitse lähetteen antaja                        | • | Lähettävä henkilö *     |               |              |              |              |
|                      | Kumppaniorganisaatiohaku Haku sote-rekisteristä |   | Yksilöintitunnus *      |               |              |              |              |
|                      | Hae ammatinharjoittajaa                         |   | Maksaja- ja laskutustie | dot           |              |              | $\odot$      |
| Haku                 | Haku                                            |   | Maksaia- ia             | Makeusitoumus | Organisaatio | Asiakas itee |              |
| Nimi                 | LÄHETTÄVÄN ORGANISAATION NIMI                   | ٩ | laskutustiedot          | Waksusitoumus | Organisaalio | Asiakas itse |              |
| NIMI                 | Ei tuloksia                                     |   |                         |               |              |              |              |
| Osoite               |                                                 |   |                         |               |              |              |              |
|                      |                                                 |   |                         |               |              |              |              |

Toimenpiteet: Valitaan Yleinen pohja laboratoriotutkimuksille. KUV-pohjan alta löytyvät Rintatutkimuksien näytteenotot.

Haku hinnastosta: Tutkimuksia voi hakea joko koodilla tai nimellä. Valitaan halutut tutkimukset lähetteelle. Jos valitaan vahingossa väärä tutkimus, sen voi poistaa punaisesta ruksista.

| Lähetteen tyyppi Saapuva Lähte   | evā) Lühetleen pvm  | 19.05.2024     |                         |                                         |    |
|----------------------------------|---------------------|----------------|-------------------------|-----------------------------------------|----|
| Lähetteen antaja-, osoite- ja ma | aksajatiedot 🕬      |                |                         |                                         | 0  |
| Toimenpiteet *                   |                     |                |                         |                                         | 0  |
| Pyyntöpohja (Yleinen pohja)      | KUV                 |                |                         |                                         |    |
| Suunniteitu<br>näytteenotto      | Pärvystys           | Kylia Ei       |                         |                                         |    |
|                                  | Haku hinnastosta    |                |                         | 00                                      |    |
| Kilininen kemia                  | Kiininen nematologi |                | Kilininen mikrobiologia | Kilininen fysiologia ja neurofysiologia |    |
| 1395 S -Ferrit                   | 3696 B -TVK         |                | 3552 S -BorrAb          | 1270 Pt-EKG-12                          |    |
| 1026 S -ALAT                     | 2474 B - PVK+T      |                | 4814 S -HIVAgAb         | 1784 Pt-PoIAMb                          |    |
| 2245 fS-Lipidit                  | 2203 B -La          |                | 1738-CtGcNhO            |                                         |    |
| 6434 S -Lipidit                  | 6128 B -HbA1c       |                | 4816 U -CtGcNhO         |                                         |    |
| 3612 S -PSA                      |                     |                | 3815 S -HCV/Ab          |                                         |    |
| 6451 S-TestoVL                   |                     |                | 1605 S -HBsAg           |                                         |    |
| 1216 S -CRP                      |                     |                | 3950 S HepyAb           |                                         |    |
| 8022 S -CRP, herkkä              |                     |                | 3952 F -HepyAg          |                                         |    |
| 2143 S -Krea                     |                     |                | 6455 F -hHb             |                                         |    |
| 2001 S-K                         |                     |                | 2608 F -SalmV           |                                         |    |
| 2382 S -Na                       |                     |                | 10872 S -CV19AbP        |                                         |    |
| 1468 fP-Gluk                     |                     |                | 2703 Ps-StrVi           |                                         |    |
| 2832 S -TSH                      |                     |                | 4942 S -TrptAb          |                                         |    |
| 2836 S -T4-V                     |                     |                |                         |                                         |    |
| 2775 S -T3-V                     |                     |                |                         |                                         |    |
| Yleiset tutkimukset ja paketit   |                     |                |                         |                                         |    |
| Löhetteelle valitut tutkimukset  |                     |                |                         |                                         |    |
| Koodi L                          | Lis85edot Tr        | dkimus         |                         | Vieritutkimus                           |    |
| 2245                             | fS                  | -Lipidit       |                         | D                                       | ×  |
| 2832                             | 8                   | -Tyreotropiini |                         |                                         | ×  |
| 1468                             | fi-                 | Glukaosi       |                         | o                                       | ×  |
| T The date is a first            |                     |                |                         |                                         | 00 |
| 500 merkka jalela                |                     |                |                         |                                         |    |

Huom. Jos lähetteen teko halutaan keskeyttää, sen voi tehdä painamalla harmaata ruksia oikealta ylhäältä Laboratoriolähete-tekstin perästä. Valmista lähetettä ei voida enää poistaa.

Kun lähetteeseen on kirjattu halutut tiedot, painetaan oikealta Valmista ja sulje -painiketta. Tämän jälkeen voidaan viedä istunto loppuun valitsemalla oikealta ylhäältä Valmis ja tämä jälkeen vielä Hyväksy.

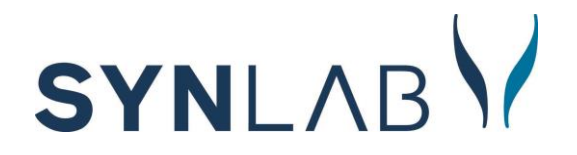

## 4. Ajan varaaminen asiakkaalle

## 4.1 Vapaan ajan haku

Ajanvaraukseen pääsee vasemman valikon Kalenteri-toiminnon kautta. Valitaan ylävalikosta Vapaan ajan haku.

| ajan naku                                  |                       |     |                          |
|--------------------------------------------|-----------------------|-----|--------------------------|
| Hakukriteerit                              |                       |     | Suorita oletushako       |
| Alkavāli 19.05.2024 p                      | Ajar tyypti           | × 2 | Hae vapaat ajat          |
| 00:00 - 24:00 Z Au Pa                      | 🖾 Vastaantitoejat     |     | Resetoi                  |
| Yksido                                     | Ajan pituus vähintään | ×   | Talleta pletushauk       |
| SYNLAB Heldinki Kampa 🗙                    |                       |     | Hae kalkile yhteiset     |
| esursai, luokitus                          | 9                     |     | Vapaatajat<br>OKviã ⊛ Ei |
| Magneettikuvaus X Lab oratorie verinäyte X |                       |     | Tulostusnäkymä           |
|                                            |                       |     |                          |

Aikaväli: Määritetään, miltä aikaväliltä vapaita aikoja halutaan näkyviin.

Yksikkö: Valitaan alasvetovalikosta yksikkö, johon ollaan tekemässä ajanvarausta.

Resurssi, luokitus tai ammattinimike: Valitaan <u>luokitus</u> kirjoittamalla kenttään esim. mag tai lab, jolloin yllä valitun toimipisteen ajanvarauslistat avautuvat alasvetovalikkoon, josta poimitaan haluttu luokitus.

Ajan pituus vähintään: Oletusvalinta on 20 min. Kenttään voidaan valita alasvetovalikosta tyhjä, jolloin saadaan näkyviin myös lyhemmät ajat.

Suorita oletushaku: Suorittaa oletushauksi tallennettujen kriteerien mukaisen haun.

Hae vapaat ajat: Kun halutut hakukriteerit on valittu, tällä toiminnolla haetaan vapaat ajat.

Resetoi: Tyhjentää valitut hakuehdot.

Talleta oletushauksi: Oman haun voi tallentaa oletushauksi, jolloin valinnat pysyvät seuraavalle ajanvaraukselle.

Kun suoritetaan vapaiden aikojen haku, vapaat ajat listautuvat alle. Ajanvaraus aukeaa joko klikkaamalla Resurssin nimestä tai vihreästä väkäsestä.

| Viikonpäivä |            | Alkaa | Loppuu | Resurssi                      | Yksikkö                | Ajan tyyppi | Huomautus     |   |
|-------------|------------|-------|--------|-------------------------------|------------------------|-------------|---------------|---|
| maanantai   | 20.05.2024 | 08:50 | 09:20  | Hetsinki Kamppi Magneetii 1 👔 | SYNLAB Helsinki Kamopi | MRI 30 min  | ei vatsan mri | 4 |
| maanantai   | 20.05.2024 | 09:30 | 10:00  | Helsinki Kamppi Magneetti 1 🕕 | SYNLAB Helsinki Kamopi | MRI 30 min  | ci vatsan mri | 1 |
| maanantai   | 20.05.2024 | 10:00 | 10:30  | Helsinki Kamppi Magneetti 1 🕕 | SYNLAB Helsinki Kamppi | MRI 30 min  | ei vatsan mr  | 4 |
| maanantai   | 20.05.2024 | 10:30 | 11:00  | Helsinki Kamppi Magneetti 1 🕦 | SYNLAB Helsinki Kamppi | MRI 30 min  | ei valsan mi  | 4 |

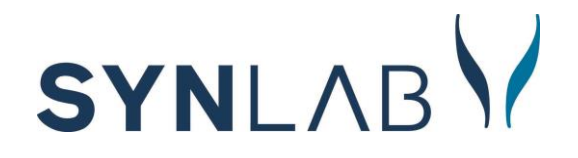

## 4.2 Ajan varaaminen

|                           |         |                                                        |                   |                         |                 |                          | Tallenna            |
|---------------------------|---------|--------------------------------------------------------|-------------------|-------------------------|-----------------|--------------------------|---------------------|
| 24.05.2024                |         | 0                                                      | 7:50              | - 08:20                 | O<br>Max:30 min | 30                       | Sulje               |
| perjantai                 |         |                                                        |                   |                         | Maxiou          |                          | Kopioi varaus       |
| Asiakkaan ja v Asiakas () | Organis | saatio () Ryhm                                         | nä                |                         |                 |                          | Peruuta varaus      |
|                           | 3       | a                                                      | F                 | Uusi                    | Ei asiakasta    | Kytke fokuksessa olevaan |                     |
|                           |         |                                                        |                   |                         |                 |                          | Tulosta muistilappu |
|                           | Tila A  | ika varattu 🔹                                          | ~                 | Ilmoittautui            | Vastaanotettu   | Alustava                 |                     |
|                           | Syy V   | alitse syy                                             | ~                 | -                       | •               | -                        |                     |
| Kuv                       | aus     |                                                        |                   |                         |                 |                          |                     |
| Käynnin ty                | yppi C  | ) Työterveyskäy<br>) Asiakas saapu<br>) Hoitopolkurivi | ınti 💽<br>ii myöl | ) Terveydenhoi<br>hässä | ito             |                          |                     |
| Palvelutapahtum           | a j     | Muuta                                                  |                   |                         |                 |                          |                     |
|                           | 10      | 1 (A)                                                  |                   |                         |                 |                          |                     |

Päivä ja aika: Tiedot, mille ajankohdalle varausta ollaan tekemässä.

Asiakas: Asiakas haetaan järjestelmästä henkilötunnuksella. Jos asiakasta ei löydy, voidaan hänet lisätä Uusi-painikkeen kautta. Painike ohjaa uuden asiakkaan lisäämiseen (ks. tämän ohjeen kohta 2.2).

Tila: Oletuksena Aika varattu.

Syy: Valitaan syyksi Tutkimus.

Käynnin tyyppi: Oletuksena Terveydenhoito, jota ei tule muuttaa.

## SYNLAB

| - Tutk      | kimusajanv                     | araus                                                         |            |                           |           |
|-------------|--------------------------------|---------------------------------------------------------------|------------|---------------------------|-----------|
| RT<br>Kytke | rG O LAB<br>tutkimukse         | en                                                            |            |                           |           |
| Hae         |                                | 🔿 Kaikki 🔘 Avoimet                                            |            |                           |           |
| Tu          | itkimuskooc                    | li Tutkimus                                                   | Määräyspvn | Lähettävä<br>organisaatio | Varauspvm |
| V NC        | G1BG                           | Polven ja/tai säären magneettitutkimus                        | 19.05.2024 | SYNLAB<br>kuvantaminen    |           |
| NE          | B1CG                           | Olkapään ja/tai olkavarren laaja<br>magneettitutkimus         | 13.05.2024 | SYNLAB<br>kuvantaminen    |           |
| 🖌 📏         | A1BG                           | Pään magneettitutkimus                                        | 13.05.2024 | SYNLAB<br>kuvantaminen    |           |
| 🖋 AA        | A1BG                           | Pään magneettitutkimus                                        | 13.05.2024 | SYNLAB<br>kuvantaminen    |           |
| Res         | urssit                         |                                                               |            |                           |           |
| Helsi       | n <b>ki Kampp</b><br>Aikataulu | <b>i Magneetti 1</b><br>n ajan tyyppi: 07:50-08:20 MRI 30 min |            |                           | Muuto     |
|             | Yks                            | ikkö SYNLAB Helsinki Kamppi                                   |            |                           | Muuta     |
| – Lok       | i                              |                                                               |            |                           |           |
|             | L                              | uotu                                                          |            |                           |           |
|             | Muu                            | tettu                                                         |            |                           |           |

Jos asiakkaalla on avoimia lähetteitä järjestelmässä, ne voidaan liittää ajanvaraukseen vihreästä väkäsestä.

Kun kaikki tiedot on lisätty ajanvaraukseen, painetaan ikkunan oikeasta ylälaidasta Tallenna.

Ajanvaraus tallentuu asiakkaan tietoihin. Ajanvarausta pääsee tarkastelemaan asiakkaan tietojen kautta tai kalenterin Etsi-välilehden kautta. Asiakas valitaan suurennuslasista järjestelmän vasemmasta yläkulmasta. Klikataan asiakkaan nimestä, jolloin asiakkaan työpöytä avautuu. Ajanvaraukset-kuvakkeesta näkee asiakkaan kaikki ajanvaraukset, joita hänellä on järjestelmässä.

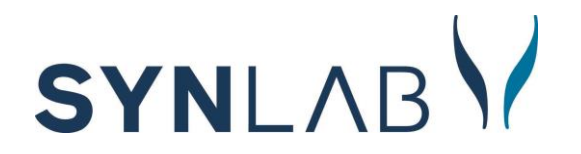

## 4.3 Ajan peruminen ja siirtäminen

Asiakkaan varaukset -osiossa voidaan hakea tietyn asiakkaan varaukset. Valitaan Kalenteri-toiminto vasemmasta valikosta. Valitaan Etsi ja Asiakkaan varaukset. Syötetään Asiakas-kohtaan asiakkaan henkilötunnus ja painetaan Tee haku.

|            | Kale                        | enteri           | Va              | paan | ajan | haku       |      | Varaukset     | Aika  | taulut | As       | etukset | Etsi   |      |              |          |                            |            |
|------------|-----------------------------|------------------|-----------------|------|------|------------|------|---------------|-------|--------|----------|---------|--------|------|--------------|----------|----------------------------|------------|
| G          | 0                           | maalis           | ~               | 2024 | 4    | <b>v</b> 0 | • •  | ]             |       | Yk     | sikkö    | SYNLAE  | Vapaar | in a | ajan haku    |          |                            |            |
| vk         | ma                          | a ti             | ke              | to   | ре   | la         | su   | ,             |       | Res    | surssi ( |         | Asiakk | aa   | an varaukset |          |                            |            |
| 9          | 26                          | 5 27             | 28              | 29   | 1    | 2          | 3    |               |       | He     | enkilö   |         | Resurs | ssi  | in varaukset |          |                            |            |
| 10         | - 4                         | 5                | 6               | 7    | 8    | 9          | 10   |               |       |        |          | _       | Alusta | vat  | t varaukset  |          |                            |            |
| 11         | 11                          | 12               | 13              | 14   | 15   | 16         | 17   |               |       | R      | ynma     |         | ,      |      | . Taraanoot  |          |                            |            |
| 12         | 18                          | 19               | 20              | 21   | 22   | 23         | 24   |               |       | Н      | luone    |         | Perutu | it v | /araukset    |          |                            |            |
| 13         | 25                          | 5 26             | 27              | 28   | 29   | 30         | 31   |               |       |        | Laite    |         |        |      |              |          |                            |            |
| ка<br>Ikka | <sup>lenteri</sup><br>an va | Vapaa<br>araukse | an ajan 1<br>:t | haku | Vara | aukset     | Aika | itaulut Asetu | ıkset | Etsi   |          |         |        |      |              |          |                            |            |
| Haku       | ıkriteer                    | it               |                 |      |      |            |      |               |       |        |          |         |        |      |              |          |                            |            |
|            |                             | Aikaväli         | 09.03.          | 2024 |      | 09.06      | 2024 | P 🔳           |       |        |          |         |        |      |              | Asiakas  | 010189-                    |            |
|            |                             | Yksikkö          |                 |      |      |            |      |               |       |        |          |         |        |      | ~            |          | Etevä, Eetu (010180-937/   | A)         |
|            | н                           | oitopolku        |                 |      |      |            |      |               |       |        |          |         |        |      | ~            | Resurssi | Testi, Anniina (010189-92) | 03)<br>5K) |
| Myös       | ryhmäv                      | araukset         |                 |      |      |            |      |               |       |        |          |         |        |      |              |          | Turun, Tuulia (010184-98   | 80)        |
| Tee h      | naku                        |                  |                 |      |      |            |      |               |       |        |          |         |        |      |              |          | L                          | _          |
| Haur       | tuloks                      | set              |                 |      |      |            |      |               |       |        |          |         |        |      |              |          |                            |            |

Varatun ajan tiedot saadaan auki vihreästä väkäsestä ✓. Varatun ajan saa peruutettua punaisesta ruksista <del>×</del>.

| Varaukset aslakkaalle Testi, Annina |                      |           |                          |           |          |   |  |  |  |  |
|-------------------------------------|----------------------|-----------|--------------------------|-----------|----------|---|--|--|--|--|
| SYNLAB Helsinki Kamppi              |                      |           |                          |           |          |   |  |  |  |  |
| Alkupvm                             | Resurssi             | Varaussyy | Tila                     | Kommentit |          |   |  |  |  |  |
| 11.03.2024 10:00                    | Helsinki Ultraääni 1 | Tutkimus  | Alka varattu             |           | <b>~</b> | × |  |  |  |  |
| 11.03.2024 16:00                    | Helsinki Ultraääni 1 | Tutkimus  | Aika alustavasti varattu |           | <b>~</b> | × |  |  |  |  |

Ajan siirto tehdään ensin peruuttamalla vanha aika, ja sen jälkeen varataan uusi aika.

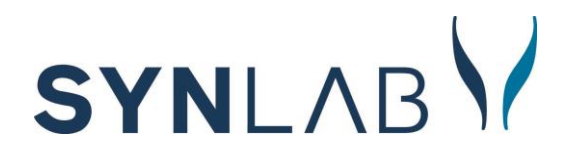

## 5. Valmistuneiden tuloksien katsominen

## 5.1 Kuvantamisen tuloksien katsominen

Asiakkaan valmistuneet tulokset päästään katsomaan Kertomus-toiminnon kautta.

Kuvantamisen lausunnon näkee asiakkaan kertomuksista. Klikkaamalla Tutkimuslausunto painiketta pääsee lukemaan lausunnon.

| K | Certomus Tapahtumat Vanhat kertomukset                                                                                                    | 🕜 🔍 Rajaa valintoja | ۲                          |
|---|----------------------------------------------------------------------------------------------------|---------------------|----------------------------|
|   | Tutkimus and the second second s |                     | → Muuta istuntoa         → |
| Ĭ | 11.06.2024 14:11 Kela-luokitus: Sairaus VALMIS                                                                                                    |                     | HOI                        |
|   | Holdon toteutus                                                                                                    |                     |                            |
|   | HOLDON SYY Tutkinus                                                                                                    |                     |                            |
|   | MERKINNÄT (Tutkimuslausunto + 11. 8.2024 Jalkaterän laaja MT (Valmis)                                                                                                    |                     |                            |

Tutkimuslausunnon oikeasta yläreunasta löytyy painike Avaa Pacs, klikkaamalla kuvat avautuvat katselimeen. Kuvienkatselua varten tarvitset erilliset pacs-oikeudet.

| Yhteenveto Pot       | ilaskertomus Tutkimuslausunto ×       | + Uusi istunto     |
|----------------------|---------------------------------------|--------------------|
| Testi, A             | amu                                   | Avaa PACS          |
|                      |                                       | a Tulosta          |
| 🔣 Tutkimuslaus       | sunto                                 | Suomakei Puoteikei |
| Tutkimus             | 27.09.2024, AA1BG Pään MT Avaa lähete | Frederical         |
| Valmistumisajankohta | 27.09.2024 09:38                      | Englarinksi        |
| Lausunnon pvm *      | <b>27</b> 09 2024 <b>09:54</b>        | Lisälausuntopyyntö |
| Lausunnon tila *     | Alustava Valmis Lisälausunto          |                    |
| Lausunto             | MRI lausunto nakyy tassa kohtaa       |                    |
|                      |                                       |                    |
| Lausunnon suunta     | Saapuva Lähtevä                       |                    |
| Arvio tuloksesta     | Ei valittu                            |                    |
| Diagnoosi            |                                       |                    |

Kuvantamisen lausunnon saat tulostettua Tulosta kuvakkeesta.

#### 5.2. Laboratoriotulosten katsominen

Laboratoriotuloksien vastaukset näkyvät kertomuksien kertomus tai tapahtumat sivulta. Kertomusosiossa tulos näkyy näytteen nimen perässä. Viitearvot näkyvät suluissa. Punaisella korostuvat poikkeavat tulokset. Näytteen nimeä klikkaamalla avautuu lisätietoja.

## SYNLAB

| Tutkimuo             |                                                         | → Muuta istuntoa |
|----------------------|---------------------------------------------------------|------------------|
| 15.07.2024 14:07 Kel | IstinLab Heisinki kamppi / Acuten testilaakanasema      | HOI              |
| Hoidon toteutus      |                                                         |                  |
| HOIDON SYY           | Tutkimus                                                |                  |
| TUTKIMUKSET          | fS-Lipidit (15.07.2024) Tehty                           |                  |
|                      | [S-Ko] 5.1 mmol/l (<5 mmol/l) (15.07.2024)              |                  |
|                      | fS-Kol-HDL 1.85 mmol/l (>1.2 mmol/l) (15.07.2024)       |                  |
|                      | ( <u>fs-Kol-LDL</u> 3.4 mmol/l (<3 mmol/l) (15.07.2024) |                  |
|                      | fS-Trigly 0.61 mmol/l (<1.7 mmol/l) (15.07.2024)        |                  |
|                      | S -B12-Vit (24.07.2024) <276asdsad                      | LAB •)           |
|                      | S -ALAT 25 U/I (<35 U/I) (15.07.2024)                   | LAB •            |
| MERKINNÄT            | Näytteenotto • (Valmis)                                 |                  |

Laboratoriotulosten tulostaminen onnistuu potilaskertomukselta Tapahtumat-sivulta Tulosta kuvakkeesta. Oikealta reunalta valitaan Laboratoriotutkimukset. Valinnat suodattamisella saat muutettua ja rajattua päivämäärää.

| Image: State Stream of Coll     Holitosuhde<br>Ausleige is arrestanatiinnoliset tehtävät       Yhteenveto     Potilaskertomus                                                              |                                  |                          |                            |             |                                              |        | $\boxtimes$ | SYNLAB Tampere Ratina<br>Outi Sinikka Hakamo, Naytteenottaja                                                                                                    |
|----------------------------------------------------------------------------------------------------|----------------------------------|--------------------------|----------------------------|-------------|----------------------------------------------|--------|-------------|----------------------------------------------------------------------------------------------------|
| Testinen, Outi<br>050884-946V                                                                                                    |                                  |                          |                            |             |                                              |        | Â           | Oletusvalinnat     Talienna valinnat                                                                                                    |
| Laboratoriotutkimukset<br>Hae Q (Kaikki Valimiit hyväksyttäviksi Tilatut Otetut Vastatut                                                                                                   | 🗌 Vain poikkeavat                |                          |                            |             |                                              |        |             | Tapahtumat     A-todistukset     Lääkemääräykset                                                                                                    |
| Naytleenottoalka         Tutkimus           24.05.2024.07.41         1216 S -CRP, SC-reaktiivinen proteiini           24.05.2024.07.41         1026 S -ALAT, S -Alaniirilaminotransferaasi | Tulos<br>200 ° mg/l<br>30 mmol/l | Viite ala<br><5<br>20-60 | Vite yla<br>mgri<br>mmol/l | Tekstitulos | Status<br>Lopulinen tulos<br>Lopulinen tulos | Life T | ledot       | Kaynin syy     Kaynin syy     Cokumenti     Labertet     Labertet     Kumittaukset     Rokotukset     Kumittaukset     Kumittaukset     Rokotukset     Rymät     Tulevat tarkastukset |